## Réglages du ST6000+

Référence US : ST6000 Plus Autopilot Control Unit, Operation & Installation Référence FR : Boîtier de commande ST6000 Plus Z299, Utilisation et Installation (SD Marine)

Pour entrer dans le mode *réglage* :

Presser STANDBY pendant 14 secondes

SETUP apparaît

Puis VERSION 11 et R165P10 en alternance

Puis CAL ?

Presser -1 et +1 simultanément

PILOT CAL apparaît

Presser **DISP** successivement pour faire apparaître les 17 réglages Presser **-1** ou **+1** pour modifier chaque valeur de réglage Presser **STANDBY** pendant **1 SECONDE** pour SORTIR

Col. 1 numéro de séquence

- Col. 2 Affichage du type de réglage
- Col. 3 Valeur du réglage actuel à bord de *Nuages*
- Col. 4 Nom de la rubrique dans la documentation US
- Col. 5 Page de la documentation US
- Col. 6 Nom de la rubrique dans la documentation FR
- Col. 7 Page de la documentation FR

| N° | réglage   | valeur         | § in ref. US     | page | § in ref. FR                    | page |
|----|-----------|----------------|------------------|------|---------------------------------|------|
| 1  |           | SEMI DIS       | Pilot type       | 38   | Type de pilote                  | 41   |
| 2  | CAL LOCK  | OFF            | Calibration lock | 38   | Verrouillage de l'étalonnage    | 41   |
| 3  | RUDD GAIN | 5              | Rudder gain      | 38   | Gain de barre                   | 42   |
| 4  | RATE GAIN | 5              | Rate level       | 45   | niveau d'allure                 | 48   |
| 5  | ALIGN RUD | -5° (était 7°) | Rudder offset    | 39   | Compensation du safran          | 43   |
| 6  | RUD LIMIT | 18             | Rudder limit     | 45   | limite d'angle de barre         | 48   |
| 7  | TURN RATE | $20^{\circ}$   | Turn limit       | 39   | Limite de (vitesse de) virement | 42   |
| 8  | CRUISE SP | 8              | Cruise speed     | 44   | Vitesse de croisière            | 47   |
| 9  | OFFCOURSE | $20^{\circ}$   | Off course alarm | 40   | Alarme d'écart de route         | 43   |
| 10 | AUTO TRIM | 3              | AutoTrim         | 41   | AutoTrim                        | 44   |
| 11 | PWR STEER | 1              | Power steer      | 44   | Gouvernail mécanique            | 48   |
| 12 | DRIVE TYP | 3              | Drive type       | 41   | Type de système de barre        | 44   |
| 13 | RUDD DAMP | 1              | Rudder damping   | 43   | Amortissement de barre          | 46   |
| 14 | VARIATION | 0°             | Variation        | 42   | Déclinaison                     | 45   |
| 15 | AUTOADAPT | nth            | Autoadapt        | 42   | Adaptation automatique          | 45   |
| 16 | LATITUDE  | 48°            | Latitude         | 43   | Latitude                        | 46   |
| 17 | RESPONSE  | 2              | Response         | 39   | Réponse                         | 42   |